#### DOCUMENT D'UTILISATION ESPACE LICENCIE

<u>Contact</u> : nreverchon@auvergnerhonealpescyclisme.com

# FÉDÉRATION FRANÇAISE **BORDELISME** AUVERGNE-RHÔNE-ALPES

# Documentation Licencié

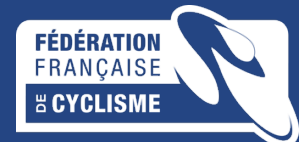

© Nathalie REVERCHON

### CONNEXION A LA PLATEFORME ESPACE LICENCIE

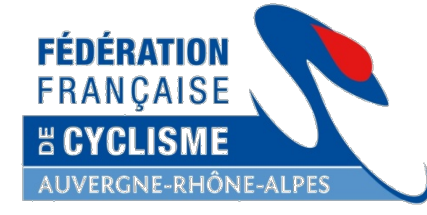

Lien de connexion : https://licence.ffc.fr/

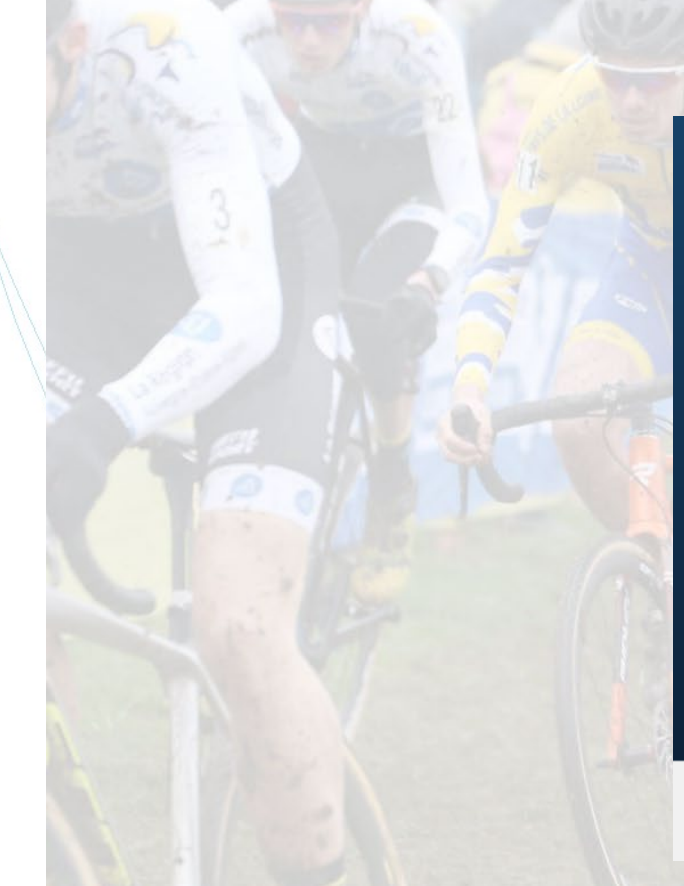

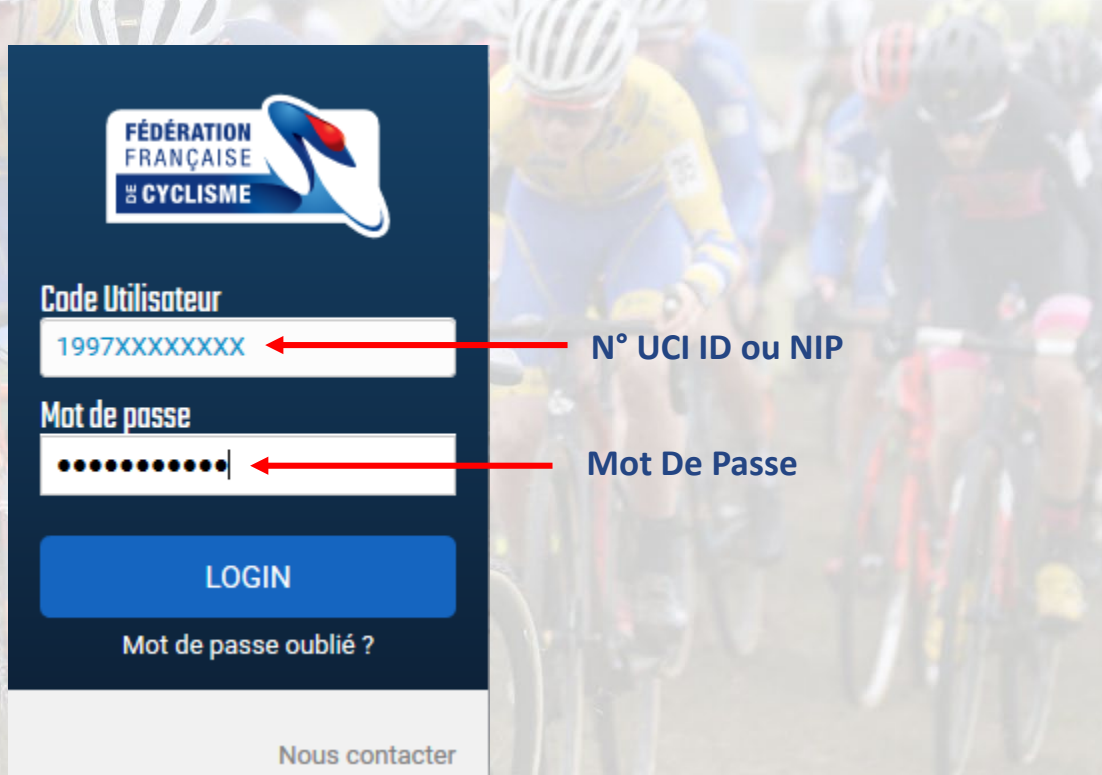

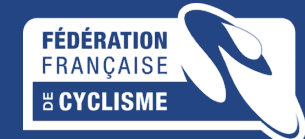

#### **REINITIALISATION DU MOT DE PASSE ESPACE LICENCIE**

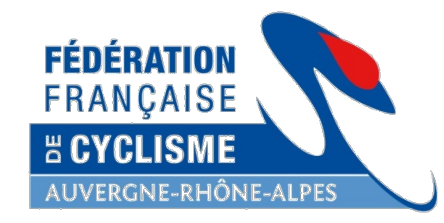

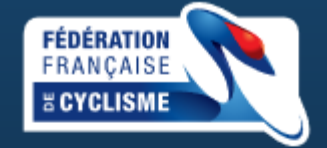

Merci d'indiquer votre code d'accès ainsi que votre email pour réinitialiser votre mot de passe.

#### Code Utilisateur

Saisissez votre N° UCI ou votre NIP

Adresse email

Saisissez votre adresse email

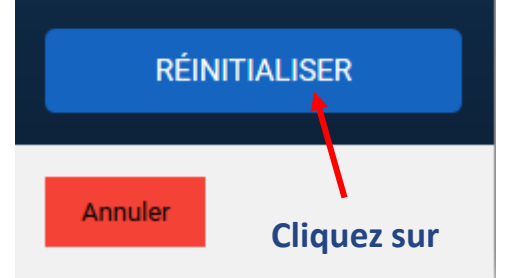

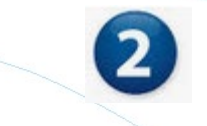

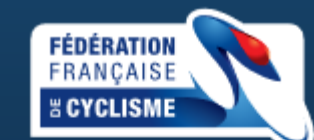

Un mail a été envoyé sur l'adresse indiqué.

Ce mail contient un lien, valable une semaine, pour réinitialiser votre mot de passe.

Merci de vérifier vos "Courriers Indesirables" si celui-ci n'arrive pas.

Retour

#### Réinitialisation mot de passe

Une demande de réinitialisation du mot de passe de votre compte a été effectuée sur l'espace licencié de la Fédération Française de Cyclisme.

Si vous n'êtes pas à l'origine de cette demande, vous pouvez ignorer ce mail.

Nous vous conseillons toutefois, de modifier votre mot de passe actuel.

#### Réinitialiser le mot de passe

Si le lien ci-dessus ne fonctionne pas, vous pouvez copier l'adresse suivante dans votre navigateur :

https://licence.ffc.fr/auth/reset/566d3292b78f46c6a5d2a0f148316c59

Cordialement, Fédération Française de Cyclisme

#### **Cliquez** sur

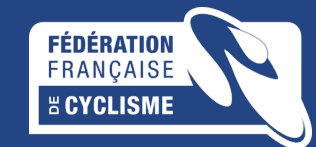

#### CHANGEMENT DU MOT DE PASSE ESPACE LICENCIE

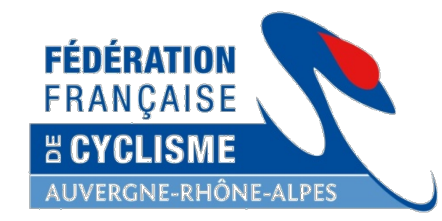

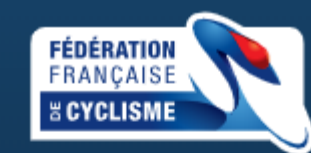

Le mot de passe doit avoir une longueur minimum de 6 caractères et contenir au minimum 1 chiffre, une minuscule, une majuscule et un caractères spécial.

#### Nouveau mot de passe :

..... Saisissez un nouveau MDP

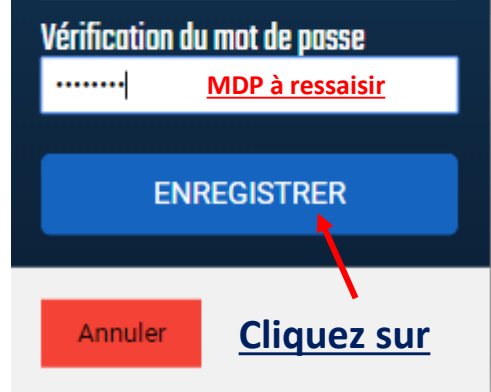

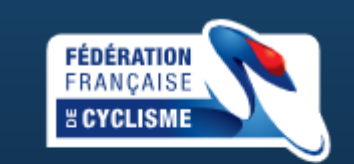

Votre mot de passe a bien été enregistré.

Vous pouvez dès maintenant vous connecter sur l'espace licencié.

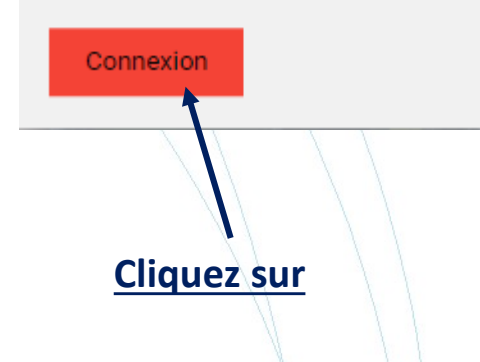

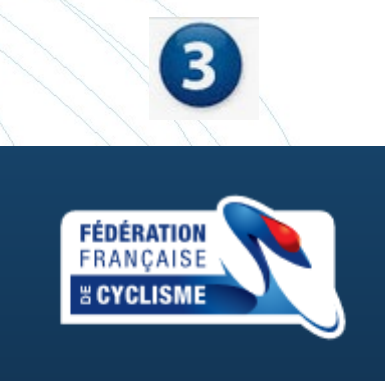

Code Utilisateur 1997XXXXXXX Mat de passe ••••••••• LOGIN Mot de passe oublié ?

Nous contacter

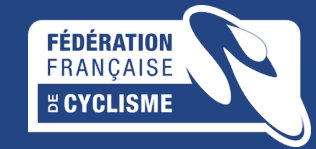

# OUBLI CODE UTILISATEUR ET MDP ESPACE LICENCIE

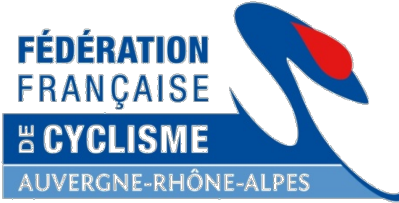

**CYCLISME** 

| Si vous avez oublié votre N° UCI I | ) ou  |                                 |                                                            | AUVERGNE-RHĆ                                      | NE-ALPES                       |
|------------------------------------|-------|---------------------------------|------------------------------------------------------------|---------------------------------------------------|--------------------------------|
| votre NIP, vous pouvez nous conta  | acter |                                 | 2                                                          |                                                   |                                |
| FRANÇAISE                          |       | FÉ<br>FR<br>20<br>Merci de co   | DÉRATION<br>ANÇAISE<br>EYCLISME<br>The formulaire suivant. | Sélection                                         | nez un motif                   |
| Code Utilisateur                   |       | Nom                             | Mail :                                                     |                                                   |                                |
| Saisir UCIID ou NIP                |       | REVERCHON                       | @auvergnerhonealpescyclisme.c                              | Selectionnez                                      |                                |
| Mot de passe                       |       | Prénom<br>Nathalie              | Selectionnez                                               | Accès Espace Lice                                 | ncié                           |
| Saisir mot de passe                |       | Date de naissance<br>19/09/1900 | Écrivez un message si vous le souhaitez                    | Enregistrer ou mo<br>Prise de licence in<br>Autre | difier mon eMail<br>dividuelle |
| LOGIN                              |       | ENV                             | OYER LA DEMANDE                                            |                                                   | //                             |
| Mot de passe oublié ?              |       | Annuler                         |                                                            | Envoyez la                                        | a demande                      |
| Nous contacter                     | , L   |                                 |                                                            |                                                   |                                |
|                                    |       |                                 |                                                            |                                                   |                                |
|                                    |       |                                 |                                                            | FRANÇAISE                                         |                                |

# PAGE D'ACCUEIL DE L'ESPACE LICENCIE

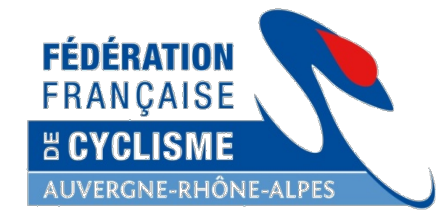

#### Bouton de déconnexion\*\*

| Espace Licencie<br>Saison 2019             |                                           |                                                                                                    | NOM Prénom                                                                                 |
|--------------------------------------------|-------------------------------------------|----------------------------------------------------------------------------------------------------|--------------------------------------------------------------------------------------------|
| LICENCE EPREUVES                           | S CLASSEMENTS 🔅 ARBITRES                  |                                                                                                    |                                                                                            |
|                                            | NOM Prénom - NIP : 1997XXXXXXX - UCI.ID : | 1007XXXXXXX                                                                                                    |                                                                                            |
| inrmations License 2010 Vistoriaus         |                                           |                                                                                                    | Contact club                                                                               |
| Pour vous contacter :                      | Vos responsabilité :                      | Votre carte licence :                                                                                                    | NOM DU CLUB<br>Nom du Président du Club<br>9 rue Edouard Herriot<br>38300 BOURGOIN JALLIEU |
| Le Village<br>59000 LYON<br>05.01.01.01.01 | Saison v Club 🍦 Fonctio                   | e                                                                                                    | 06.06.06.06.06<br>president@nomduclub.com                                                  |
| icencie@orange.fr                          | 2018 Club de l'Isère Trésorier            | And a second second sec | Contact Région                                                                             |
|                                            |                                           |                                                                                                    | AUVERGNE-RHONE-ALPES<br>9 rue Édouard Herriot<br>38300 BOURGOIN JALLIEU                    |
|                                            |                                           |                                                                                                    | 04 74 43 54 30<br>comite@auvergnerhonealpescycl                                            |
|                                            |                                           |                                                                                                    | Contact FFC                                                                                |
|                                            |                                           |                                                                                                    | FÉDÉRATION FRANCAISE DE<br>CYCLISME                                                        |
|                                            |                                           |                                                                                                    | 1, rue Laurent FIGNON<br>78180 MONTIGNY-LE-BRETONNE                                        |
|                                            |                                           |                                                                                                    | 01 81 88 09 24<br>info@ffc.fr                                                              |
|                                            |                                           |                                                                                                    |                                                                                            |

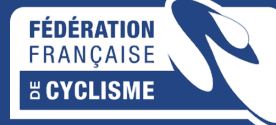

# **PROFIL DU LICENCIE**

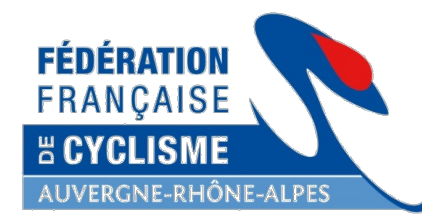

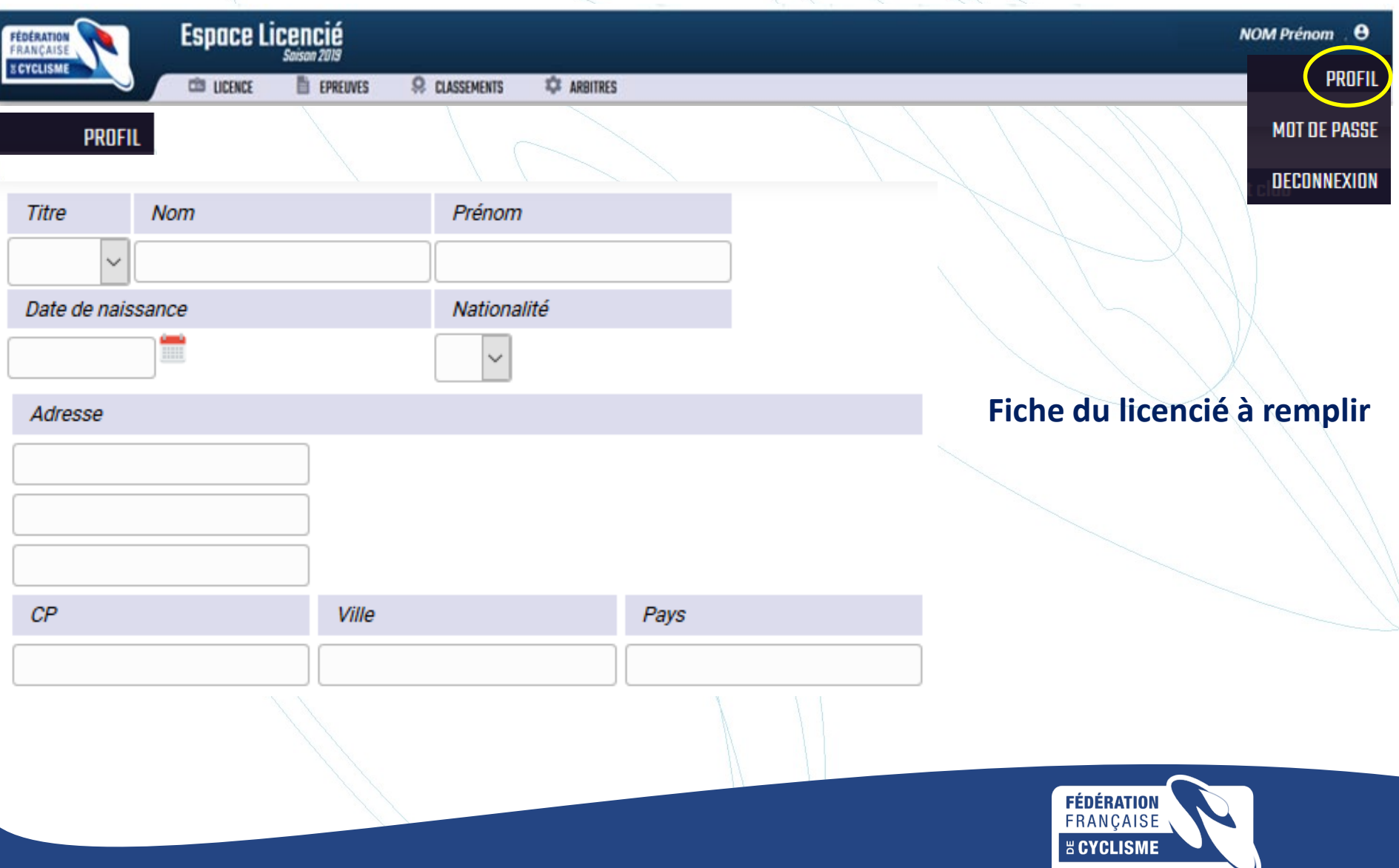

### **PROFIL DU LICENCIE**

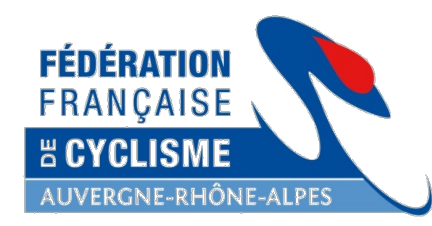

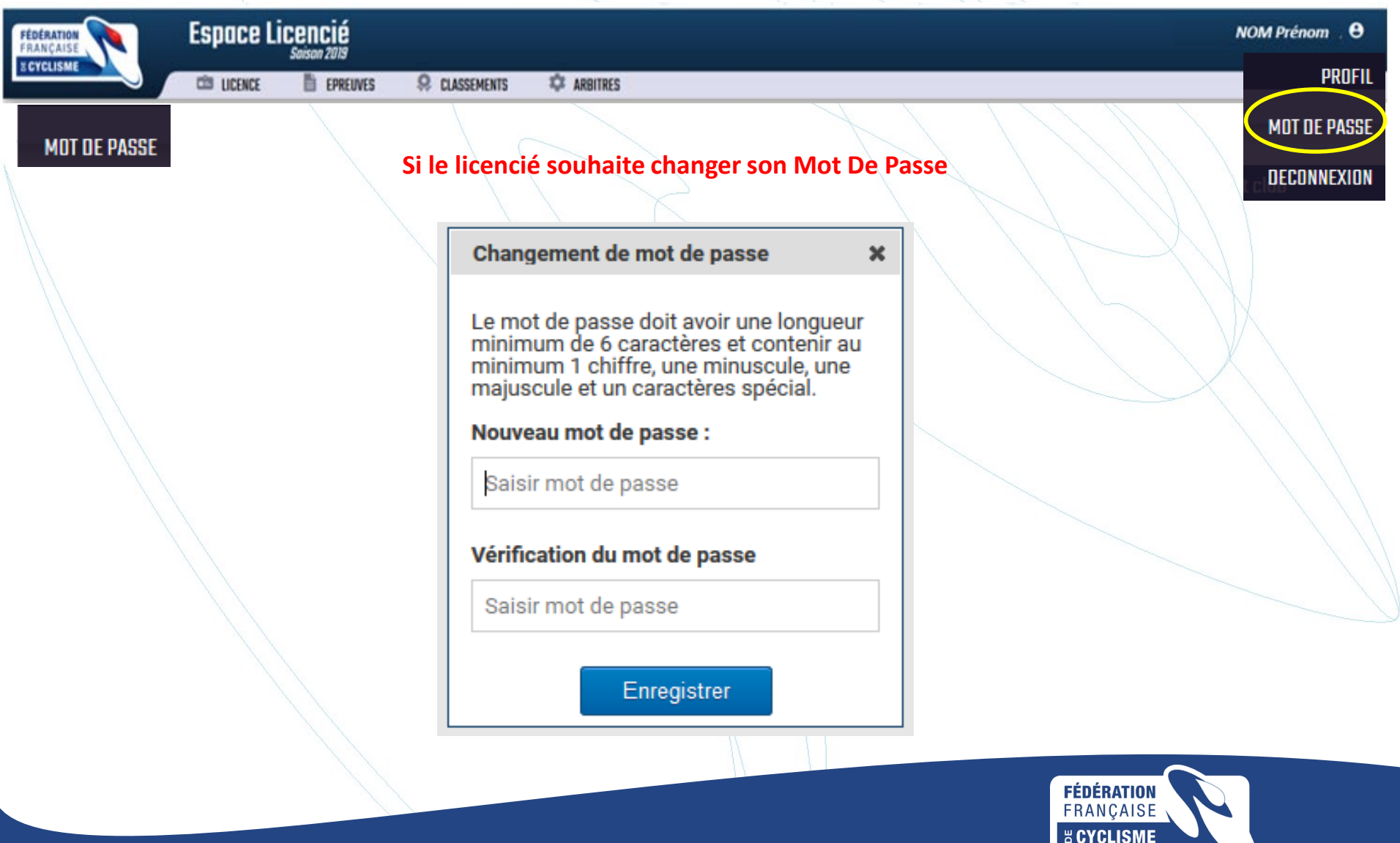

### **PROFIL DU LICENCIE**

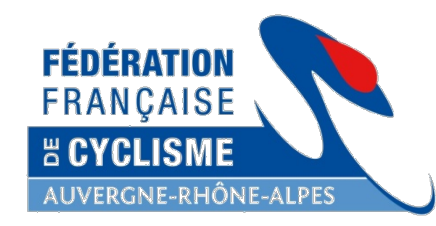

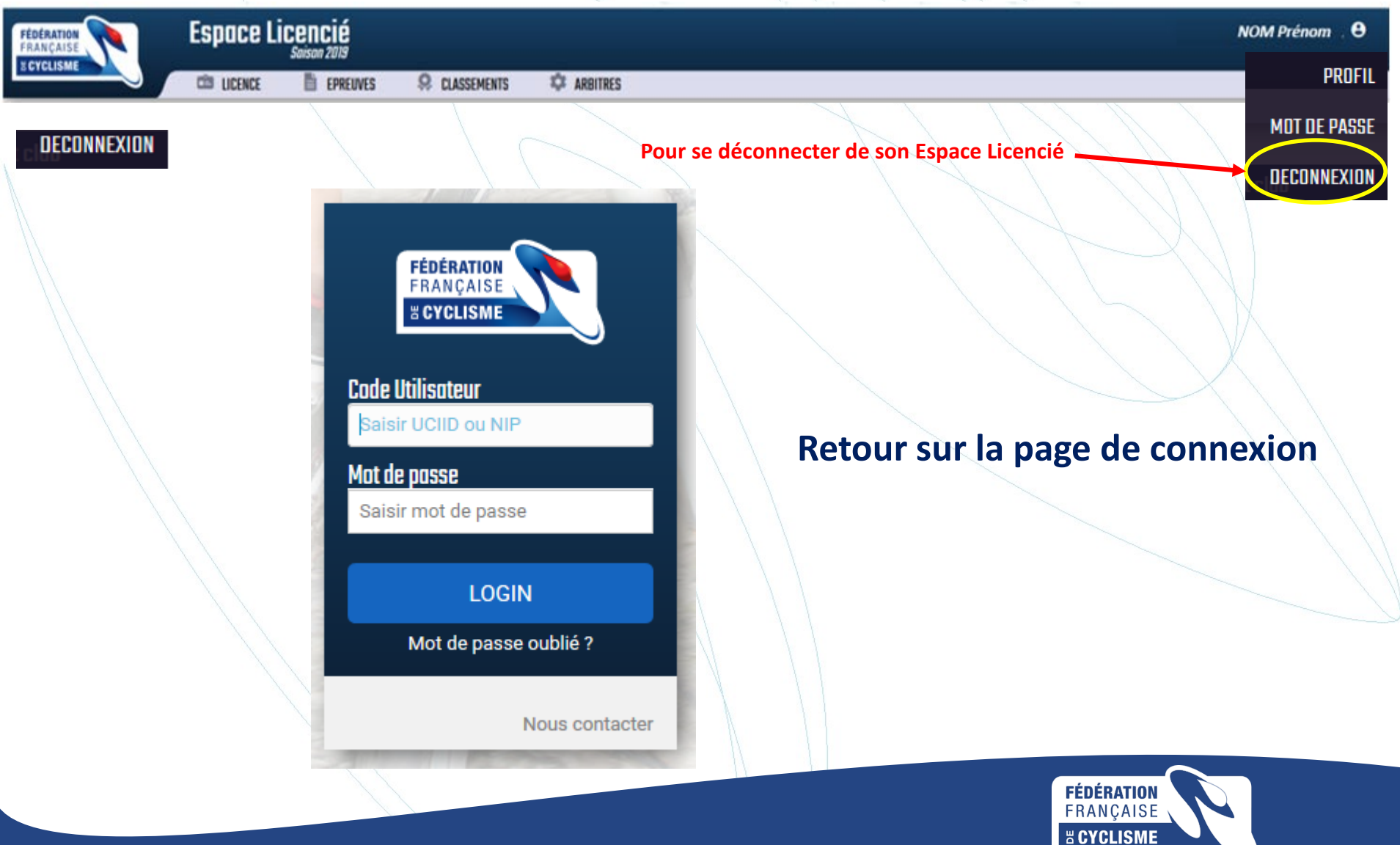

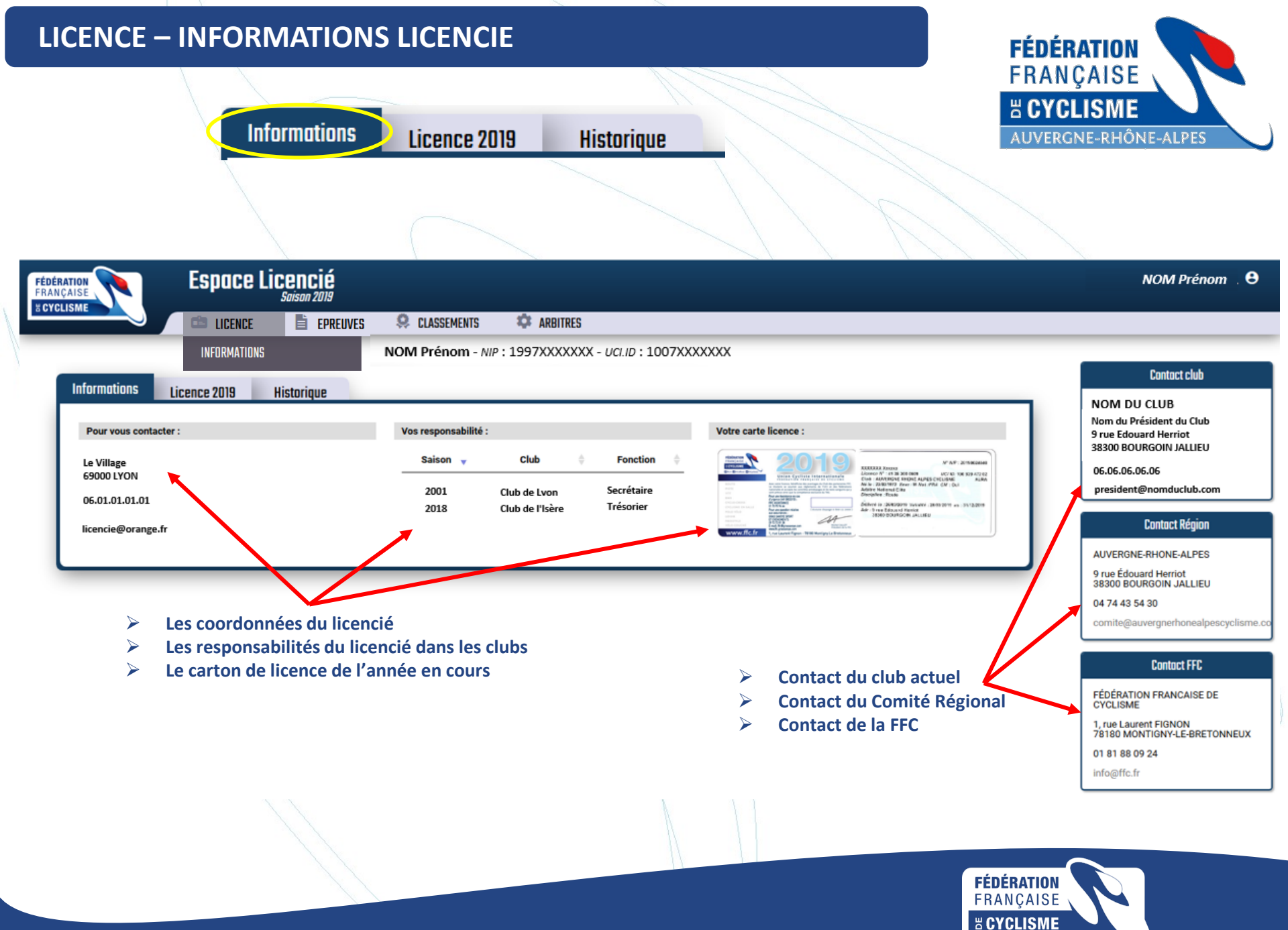

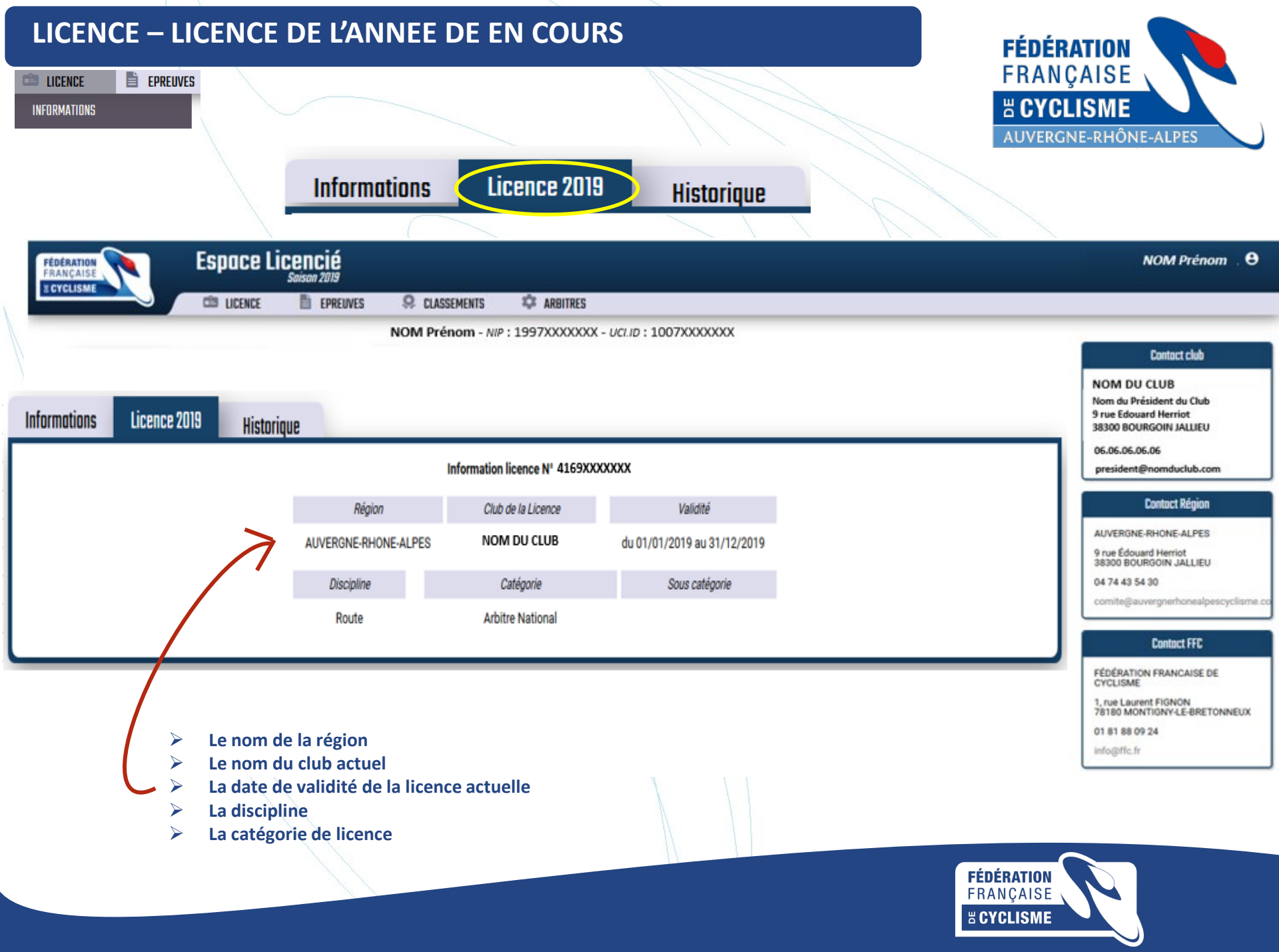

# LICENCE – HISTORIQUE

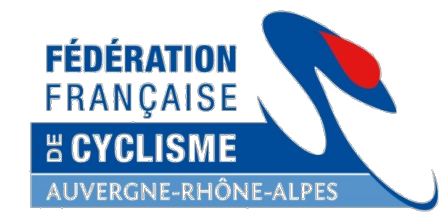

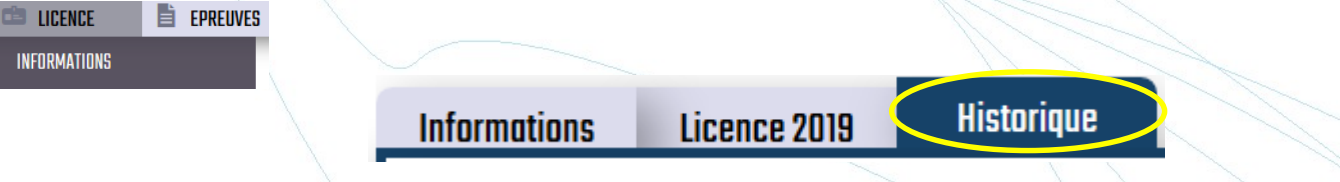

| FÉDÉRATION<br>FRANÇAISE | Espace Licencié<br>Saison 2019 |                      |                    |                      |                  |        | NOM Prénom , 🖯                                                                               |
|-------------------------|--------------------------------|----------------------|--------------------|----------------------|------------------|--------|----------------------------------------------------------------------------------------------|
| & CYCLISME              | 🖾 LICENCE 📑 EPREUV             | ies 🤗 classements    | ARBITRES           |                      |                  |        |                                                                                              |
|                         |                                | NOM Prénom - NIP : 1 | .997XXXXXXX - UCI. | ס: 1007XXXXXXX       |                  |        |                                                                                              |
| Informations            | Historique                     |                      |                    |                      |                  |        | Contact club                                                                                 |
| Saison 🗸                | Numéro 🔶                       | Catégorie 🔶          | Discipline         | 🔷 Région 🔶           | Club 🔶           | etat 🍦 | NOM DU CLUB<br>Nom du Président du Club<br>9 rue Edouard Herriot                             |
| 2019                    | 4169XXX                        | Arbitre National     | Route              | AUVERGNE-RHONE-ALPES | Club du Rhône    | V      | 06.06.06.06.06                                                                               |
| 2018                    | 4169XXX                        | Arbitre National     | Route              | AUVERGNE-RHONE-ALPES | Club du Rhône    | V      | president@nomduclub.com                                                                      |
| 2017                    | 4169XXX                        | Arbitre National     | Route              | AUVERGNE-RHONE-ALPES | Club du Rhône    | V      | Contoct Région                                                                               |
| 2016                    | 4142XXX                        | Arbitre National     | Route              | AUVERGNE-RHONE-ALPES | Club de la Loire | V      | ALL/EPGNE PHONE ALL PES                                                                      |
| 2015                    | 4142XXX                        | Arbitre National     | Route              | AUVERGNE-RHONE-ALPES | Club de la Loire | V      | 9 rue Édouard Herriot                                                                        |
| 2014                    | 4142XXX                        | Arbitre National     | Route              | AUVERGNE-RHONE-ALPES | Club de la Loire | V      | 04 74 43 54 30                                                                               |
| 2013                    | 4142XXX                        | Arbitre National     | Route              | AUVERGNE-RHONE-ALPES | Club de la Loire | V      | comite@auvergnerhonealpescyclisme                                                            |
| 2012                    | 4142XXX                        | Arbitre National     | Route              | AUVERGNE-RHONE-ALPES | Club de la Loire | ۷      | Destant (72)                                                                                 |
| 2011                    | 4142XXX                        | Arbitre National     | Route              | AUVERGNE-RHONE-ALPES | Club de la Loire | ٧      | Contact FFC                                                                                  |
| 2010                    | 4142XXX                        | Arbitre National     | Route              | AUVERGNE-RHONE-ALPES | Club de la Loire | v      | FEDERATION FRANCAISE DE<br>CYCLISME<br>1, rue Laurent FIGNON<br>78180 MONTIGNY-LE-BRETONNEUX |

*<u>Historique</u>* : toutes les catégories de licences sont ici notées, ainsi que tous les clubs dans lesquels la personne a été licenciée

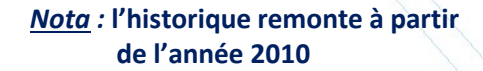

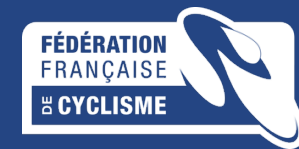

01 81 88 09 24 info@ffc.fr

| PREUVE     | S – ENGAGE                  |                 |            |                  |                                           |             |                                                                                            |
|------------|-----------------------------|-----------------|------------|------------------|-------------------------------------------|-------------|--------------------------------------------------------------------------------------------|
| LICENCE    | EPREUVES                    | 🔅 CLASSE        | MENTS      | 🌣 ARE            | ITRES                                     |             | FRANÇAISE                                                                                  |
|            | ENGAGEMENTS                 |                 |            |                  |                                           |             | AUVERGNE-RHÔNE-ALPES                                                                       |
|            | RÉSULTATS                   |                 |            |                  |                                           |             |                                                                                            |
|            |                             |                 |            |                  |                                           | 1 10        |                                                                                            |
|            | Espace Licer                | ncié<br>an 2019 |            |                  |                                           |             | NOM Prénom                                                                                 |
|            | CE LICENCE                  | EPREUVES        | 😣 CLASSEME | NTS 🗘            | ARBITRES                                  |             |                                                                                            |
|            |                             |                 | NOM Prénon | n - NIP : 1997   | XXXXXXXX - UCLID : 1007XXXXXXXX           |             |                                                                                            |
| NGAGEMENTS |                             |                 |            |                  |                                           |             | Contact club                                                                               |
|            |                             |                 | <u>A</u> 1 | <u>nnées d'e</u> | <u>ngagements : 2 ans</u>                 |             | NOM DU CLUB<br>Nom du Président du Club<br>9 rue Edouard Herriot<br>38300 BOURGOIN JALLIEU |
| 2019 201   | 8                           |                 |            |                  |                                           |             | president@nomduclub.com                                                                    |
| Date       | • Epreuve                   | <b>♦</b> C      | ode 🔶      | Туре             | \$                                        | Désignation | Contact Région                                                                             |
| 17/03/2019 | C4138072020                 | 1.27            |            | Titulaire        | TECHNISUD GRENOBLE PC                     |             |                                                                                            |
|            |                             |                 |            |                  |                                           |             | 9 rue Édouard Herriot                                                                      |
| 201        | 0                           |                 |            |                  |                                           |             | 38300 BOURGOIN JALLIEU                                                                     |
| 2019 201   |                             |                 |            |                  |                                           |             | comite@auvergnerhonealpescy                                                                |
| Date       | <ul> <li>Epreuve</li> </ul> | <b>♦</b> C      | ode 🔶      | Туре             |                                           | Désignation | ♦                                                                                          |
| 25/03/2018 | C4138010009                 | 1.27            |            | Titulaire        | RIVES 68EME PX CHRISTIAN RETTMAYER PC 3/4 |             | Contact FFC                                                                                |
| 23/09/2018 | C4138003008                 | 1.27            |            | Titulaire        | GRAND PRIX DE MOIRANS PC                  |             |                                                                                            |
| 20/05/2018 | C4173143006                 | 1.27            |            | Titulaire        | LA MOTTE SERVOLEX PX D. VELO PC           |             | FÉDÉRATION FRANCAISE DE<br>CYCLISME                                                        |
| 18/03/2018 | C4138072020                 | 1.27            |            | Titulaire        | TECHNISUD GRENOBLE PC                     |             | 1, rue Laurent FIGNON                                                                      |
| 17/06/2018 | C4138003003                 | 1.27            |            | Titulaire        | VOIRON "SOUVENIR DOMINIQUE MORENO" PC     |             | 78180 MONTIGNY-LE-BRETON                                                                   |
| 08/05/2018 | C4138027005                 | 1.27            |            | Titulaire        | ST MARTIN D'HERES                         |             | 01 81 88 09 24                                                                             |
| 07/10/2018 | C4101004057                 | 1.27            |            | Titulaire        | PRIX DE ST REMY PC3/4                     |             | info@ffc.fr                                                                                |
| 03/06/2018 | C4138021007                 | 1.27            |            | Titulaire        | FITILIEU GRAND PRIX LES ABRETS PC         |             |                                                                                            |
| 01/05/2018 | C4138058001                 | 1.27            |            | Titulaire        | FONTAINE PC                               |             |                                                                                            |

ST RAMBERT D ALBON PC3/4

01/04/2018

C4126028018

1.27

Titulaire

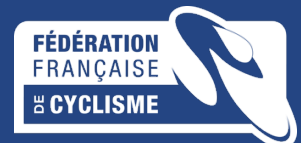

## **EPREUVES – RESULTATS DU LICENCIE**

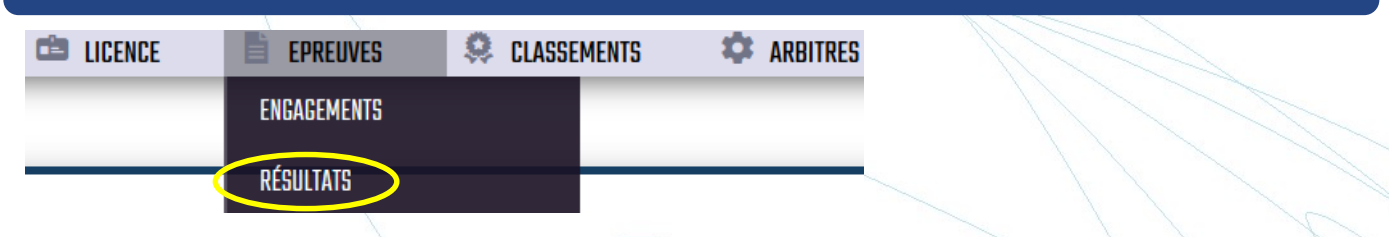

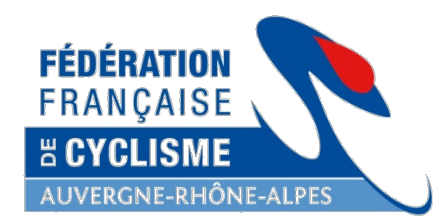

| FÉDÉRATION<br>FRANÇAISE                                                     | Es         | pace Licencié<br>Saison 2019                                                                      |                    |       | NOM Prénom , \varTheta                                           |
|-----------------------------------------------------------------------------|------------|---------------------------------------------------------------------------------------------------|--------------------|-------|------------------------------------------------------------------|
|                                                                             |            | LICENCE 🖺 EPREUVES 🤗 CLASSEMENTS 🍄 ARBITRES                                                       |                    |       |                                                                  |
| <b>Β</b> Σ<br>Γ<br>Γ<br>Γ<br>Γ<br>Γ<br>Γ<br>Γ<br>Γ<br>Γ<br>Γ<br>Γ<br>Γ<br>Γ |            | NOM Prénom - NIP : 1997XXXXXXX - UCI.ID : 1007XXXXXXXX                                            |                    |       |                                                                  |
| REGULIAIG                                                                   |            |                                                                                                   | Nombro do portente |       | Contact club                                                     |
| Cliquez sur le                                                              | s onglets  | des années pour visionner les résultats                                                           | Nombre de partants | Rang  | NOM DU CLUB<br>Nom du Président du Club<br>9 rue Edouard Herriot |
| 2018                                                                        | 2017       |                                                                                                   | •                  | +     | 38300 BOURGOIN JALLIEU<br>05.05.05.05.05                         |
|                                                                             | 2017       | 2010 2013                                                                                         |                    |       | president@nomduclub.com                                          |
| Discipline 🔶                                                                | Date       | ▼ Epreuve                                                                                         | Nb Par.            | Place | Product Dánica                                                   |
| Route                                                                       | 28/07/2018 | 31ème TOUR DE LA VALLÉE DE LA TRAMBOUZE - 3ème manche de la Coupe de France drag Bicycles Juniors | 105                | 9     | Concoct Region                                                   |
| Route                                                                       | 25/03/2018 | CLASSIC JUNIOR SOUVENIR ALAIN MARION NEUVILLE S/AIN                                               | 92                 | 6     | AUVERGNE-RHONE-ALPES                                             |
| Route                                                                       | 23/06/2018 | CORDELLE - CHAMPIONNAT DE L AVENIR - JUNIORS                                                      | 86                 | 1     | 9 rue Édouard Herriot<br>38300 BOURGOIN JALLIEU                  |
| Route                                                                       | 19/08/2018 | SAINT AMOUR (FRANCHE COMTE) 1/2/3/J/PCO                                                           | 78                 | 15    | 04 74 43 54 30                                                   |
| Route                                                                       | 18/03/2018 | SALES GD PX DU PRINTEMPS 3/J/PCO                                                                  | 99                 | 2     | comite@auvergnerhonealpescyclisme.co                             |
| Route                                                                       | 15/09/2018 | BOURG EN BRESSE TOUR DE L AGGLO - 1/2/3/J/PCO                                                     | 102                | 20    |                                                                  |
| Route                                                                       | 15/08/2018 | CORMOZ 1/2/3/J/PCO                                                                                | 118                | 17    | Contact FFC                                                      |
| Route                                                                       | 14/04/2018 | BOUCLES CYCLISTES DU SUD AVESNOIS - 1ère manche de la Coupe de France Drag Bicycles Juniors       | 126                | 14    | FÉDÉRATION FRANCAISE DE                                          |
| Route                                                                       | 13/05/2018 | GP ALLONZIER SOUVENIR MICHEL FORESTIER 2/3/J/PCO                                                  | 46                 | 1     | CYCLISME                                                         |
| Route                                                                       | 10/03/2018 | MULTIPOLE BERRE L'ETANG -2-3 (PAR ETAPES)                                                         | 133                | 3     | 1, rue Laurent FIGNON<br>78180 MONTIGNY-LE-BRETONNEUX            |
| Route                                                                       | 10/03/2018 | MULTIPOLE BERRE L'ETANG -2-3 (PAR ETAPES)                                                         | 133                | 7     | 01 81 88 09 24                                                   |
| Route                                                                       | 08/05/2018 | CHAMPIONNAT DE HAUTE SAVOIE - 23JPCO                                                              | 34                 | 2     | info@ffc.fr                                                      |
| Route                                                                       | 08/04/2018 | PRIX DE LA VILLE D'AUBENAS                                                                        | 133                | 4     |                                                                  |
| Route                                                                       | 07/04/2018 | PRIX DU CONSEIL DÉPARTEMENTAL DE L'ARDÈCHE                                                        | 137                | 4     |                                                                  |
| Route                                                                       | 05/05/2018 | TOUR DE LA COMMUNAUTÉ DE COMMUNES DU PAYS D'OLLIERGUES                                            | 122                | 5 🗸   |                                                                  |

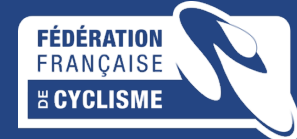

#### **CLASSEMENTS – PALMARES DU LICENCIE**

EPREUVES

È

💼 LICENCE

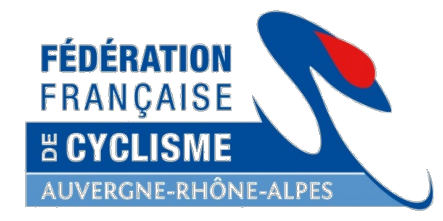

θ

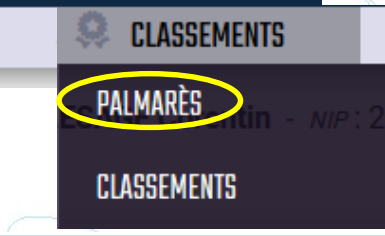

| FEDERATION        |                    | Espace Licencié<br>Saisan 2019                                                              |                                                      |                                                           |            |          |           | NOM Prénom , 🖰                                                                                                    |  |  |
|-------------------|--------------------|---------------------------------------------------------------------------------------------|------------------------------------------------------|-----------------------------------------------------------|------------|----------|-----------|----------------------------------------------------------------------------------------------------|--|--|
| E CYCLI           | SME                | 🖾 LICENCE 📑 EPREUVES 🤗 CLASSEMENT                                                           | IS 🌣 ARBITRES                                        |                                                           |            |          |           |                                                                                                    |  |  |
| PA                | LMARÈS             | NOM Prénom                                                                                  | NOM Prénom - NIP : 1997XXXXXXX - UCLID : 1007XXXXXXX |                                                           |            |          |           |                                                                                                    |  |  |
| Rout              | e                  | Choisissez la saison                                                                        |                                                      |                                                           |            | Nombre   | de points | NOM DU CLUB<br>Nom du Président du Club<br>9 rue Edouard Herriot<br>38300 BOURGOIN JALLIEU                                                                                                    |  |  |
| Saison :<br>Saisc | 2018 ~             | Epreuve                                                                                     | ¢ Catégorie ∉                                        | Grille                                                    | Nb<br>Par. | Place Po | int 🍦 🗛 🍦 | 06.06.06.06.06<br>president@nomduclub.com                                                                                                    |  |  |
| 2018              | 2016 /2018         | LA CLASSIQUE DES ALPES JUNIORS - 2ème manche de la Coupe de France Drag<br>Bicycles Juniors | MJ 1.1 - JUNIORS EPREUVE CLASSE 1 EN<br>LIGNE        | 08 - Classement général individuel (épreuve<br>de 1 jour) | 128        | 5 192    | N         | Contoct Région                                                                                                    |  |  |
| 2018              | 2014<br>2013 /2018 |                                                                                             | 3.74 - Coupe de France Junior                        | 01 - Classement général individuel (épreuve de 1 jour)    | 80         | 10 19.2  | 2 N       | AUVERGNE-RHONE-ALPES<br>9 rue Édouard Herriot                                                                                                    |  |  |
| 2018              | 05/05/2018         | TOUR DE LA COMMUNAUTÉ DE COMMUNES DU PAYS D'OLLIERGUES                                      | 2.14 - Fédérale Juniors hommes épreuve par<br>étapes | 03 - 1/2 Etape en ligne                                   | 122        | 10 17.0  | 08 N      | 04 74 43 54 30                                                                                                    |  |  |
| 2018              | 05/05/2018         | TOUR DE LA COMMUNAUTÉ DE COMMUNES DU PAYS D'OLLIERGUES                                      | 2.14 - Fédérale Juniors hommes épreuve par<br>étapes | 01 - Classement général individuel (épreuve<br>de 1 jour) | 122        | 5 134    | .2 N      | comite@auvergnerhonealpescyclisme.co                                                                                                    |  |  |
| 2018              | 05/05/2018         | TOUR DE LA COMMUNAUTÉ DE COMMUNES DU PAYS D'OLLIERGUES                                      | 2.14 - Fédérale Juniors hommes épreuve par<br>étapes | 02 - Etape 1                                              | 122        | 3 73.2   | 2 N       | Contact FFC                                                                                                    |  |  |
| 2018              | 05/05/2018         | TOUR DE LA COMMUNAUTÉ DE COMMUNES DU PAYS D'OLLIERGUES                                      | 2.14 - Fédérale Juniors hommes épreuve par<br>étapes | 04 - 1/2 Etape CLM                                        | 122        | 3 73.2   | 2 N       | FÉDÉRATION FRANCAISE DE<br>CYCLISME                                                                                                    |  |  |
| 2018              | 07/04/2018         | PRIX DU CONSEIL DÉPARTEMENTAL DE L'ARDÈCHE                                                  | 1.14 - Fédérale Juniors hommes épreuve en<br>ligne   | 01 - Classement général individuel (épreuve<br>de 1 jour) | 137        | 4 102    | .75 N     | 1, rue Laurent FIGNON<br>78180 MONTIGNY-LE-BRETONNEUX                                                                                                    |  |  |
| 2018              | 08/04/2018         | PRIX DE LA VILLE D'AUBENAS                                                                  | 1.14 - Fédérale Juniors hommes épreuve en<br>ligne   | 01 - Classement général individuel (épreuve<br>de 1 jour) | 133        | 4 99.7   | 75 N      | 01 81 88 09 24<br>info@lfc.fr                                                                                                    |  |  |
| 2018              | 08/05/2018         | CHAMPIONNAT DE HAUTE SAVOIE - 23JPCO                                                        | 1.24.2 - 2ème 3ème Catégorie & Juniors en<br>ligne   | 01 - Classement général individuel (épreuve<br>de 1 jour) | 34         | 2 62.9   | ) N       |                                                                                                    |  |  |
| 2018              | 10/03/2018         | MULTIPOLE BERRE L'ETANG -2-3 (PAR ETAPES)                                                   | 2.24.2 - 2ème 3ème Catégorie & Juniors par<br>étapes | 03 - 1/2 Etape CLM                                        | 133        | 3 53.2   | 2 N       |                                                                                                    |  |  |
|                   |                    |                                                                                             |                                                      |                                                           |            |          |           | <ul> <li>Image: A set of the set of the</li></ul> |  |  |

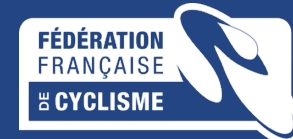

### **CLASSEMENTS – CLASSEMENTS DU LICENCIE**

EPREUVES

9

PALMARÈS

CLASSEMENTS

È

💼 LICENCE

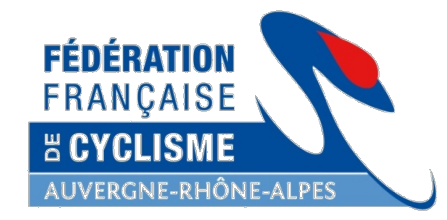

|                                       |          |                        | CLASSEME                | NTS                   |            | ///        |                                                                                                    |
|---------------------------------------|----------|------------------------|-------------------------|-----------------------|------------|------------|----------------------------------------------------------------------------------------------------|
| FÉDÉRATION<br>FRANÇAISE<br>X CYCLISME | Espace L | icencié<br>Saisan 2019 | Զ CLASSEMENTS 🔅         | ARBITRES              |            |            | NOM Prénom , 🖯                                                                                                    |
| ES PALMARÈS en                        | tin      |                        | NOM Prénom - NIP : 1997 | XXXXXXXX - UCLID : 10 | 07XXXXXXXX |            | Contact club                                                                                                    |
| Route                                 | Chois    | sissez la saison       | Place obtenue           | Nombre de points      |            | Période    | NOM DU CLUB<br>Nom du Président du Club<br>9 rue Edouard Herriot<br>38300 BOURGOIN JALLIEU<br>06.06.06.06.06<br>president@nomduclub.com |
| Saison                                | • Туре   | Catégor                | ie 🔶 🕈 Place            | Points                | Début      | 🔶 🛉 Fin 🔶  | Contoct Région                                                                                                    |
| 2018                                  | NAT      | Junior                 | 476                     | 1043.9                | 04/09/2017 | 02/09/2018 | AUVERGNE-RHONE-ALPES                                                                                                    |
| 2018                                  | JS       | Junior                 | 476                     | 1043.9                | 04/09/2017 | 02/09/2018 | 9 rue Édouard Herriot<br>38300 BOURGOIN JALLIEU                                                                                         |
| 2018                                  | JUN      | Junior                 | 41                      | 1043.9                | 04/09/2017 | 02/09/2018 | 04 74 43 54 30                                                                                                    |
| 2017                                  | NAT      | Junior                 | 484                     | 1079.11               | 29/08/2016 | 03/09/2017 | comite@auvergnerhonealpescyclisme.co                                                                                                    |
| 2017                                  | JS       | Junior                 | 484                     | 1079.11               | 29/08/2016 | 03/09/2017 | Contact FFC                                                                                                    |
| 2017                                  | JUN      | Junior                 | 32                      | 1079.11               | 29/08/2016 | 03/09/2017 | FÉDÉRATION FRANCAISE DE                                                                                                    |
| 2016                                  | NAT      | Cadet                  | 823                     | 626.24                | 31/08/2015 | 29/08/2016 | 1, rue Laurent FIGNON                                                                                                    |
| 2016                                  | CAD      | Cadet                  | 4                       | 626.24                | 31/08/2015 | 29/08/2016 | 01 81 88 09 24                                                                                                    |
| 2015                                  | NAT      | Cadet                  | 1031                    | 492.1                 |            |            | info@iffc.fr                                                                                                    |
| 2015                                  | CAD      | Cadet                  | 12                      | 492.1                 |            |            |                                                                                                    |

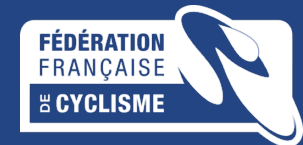

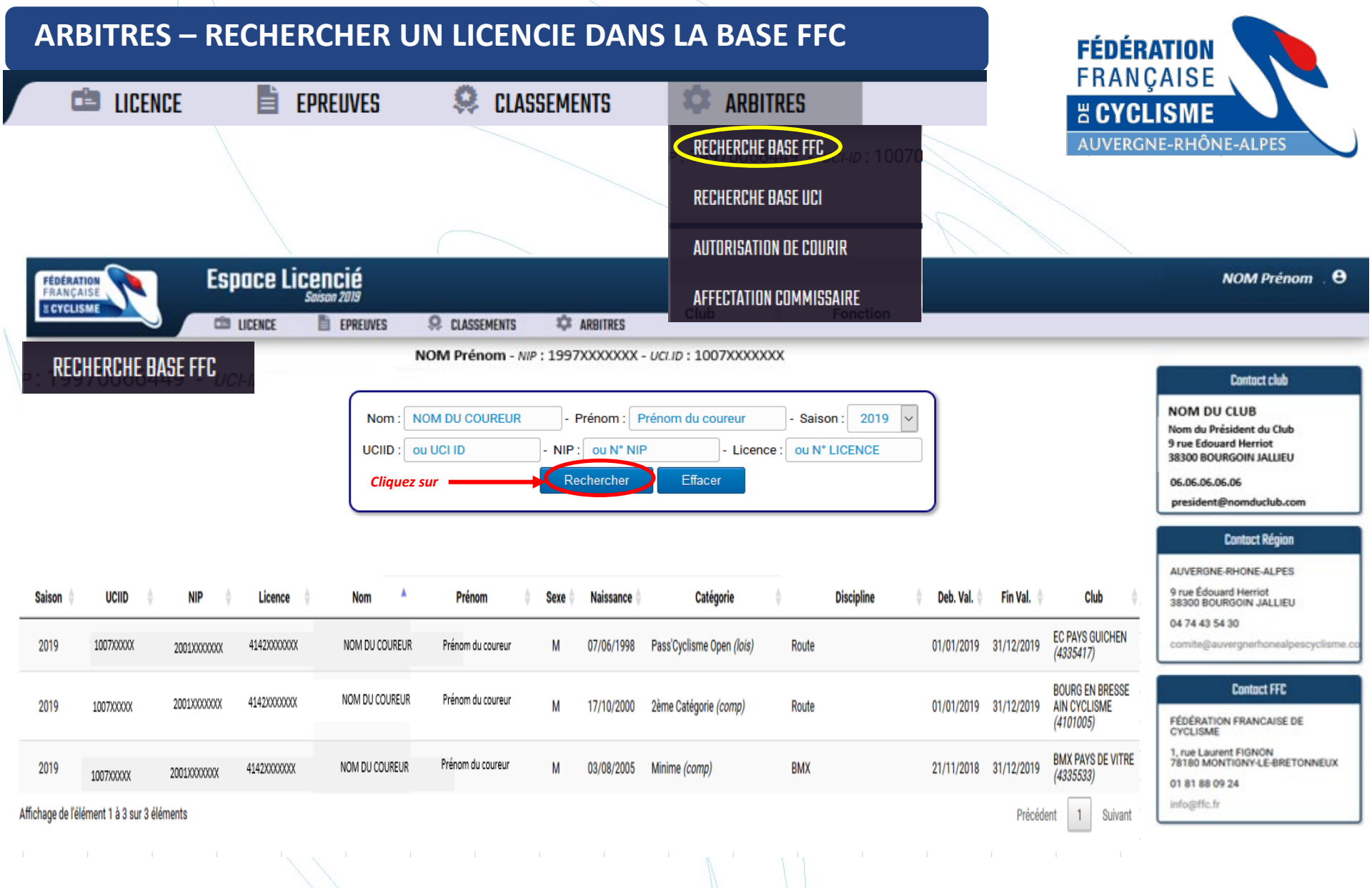

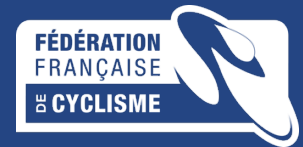

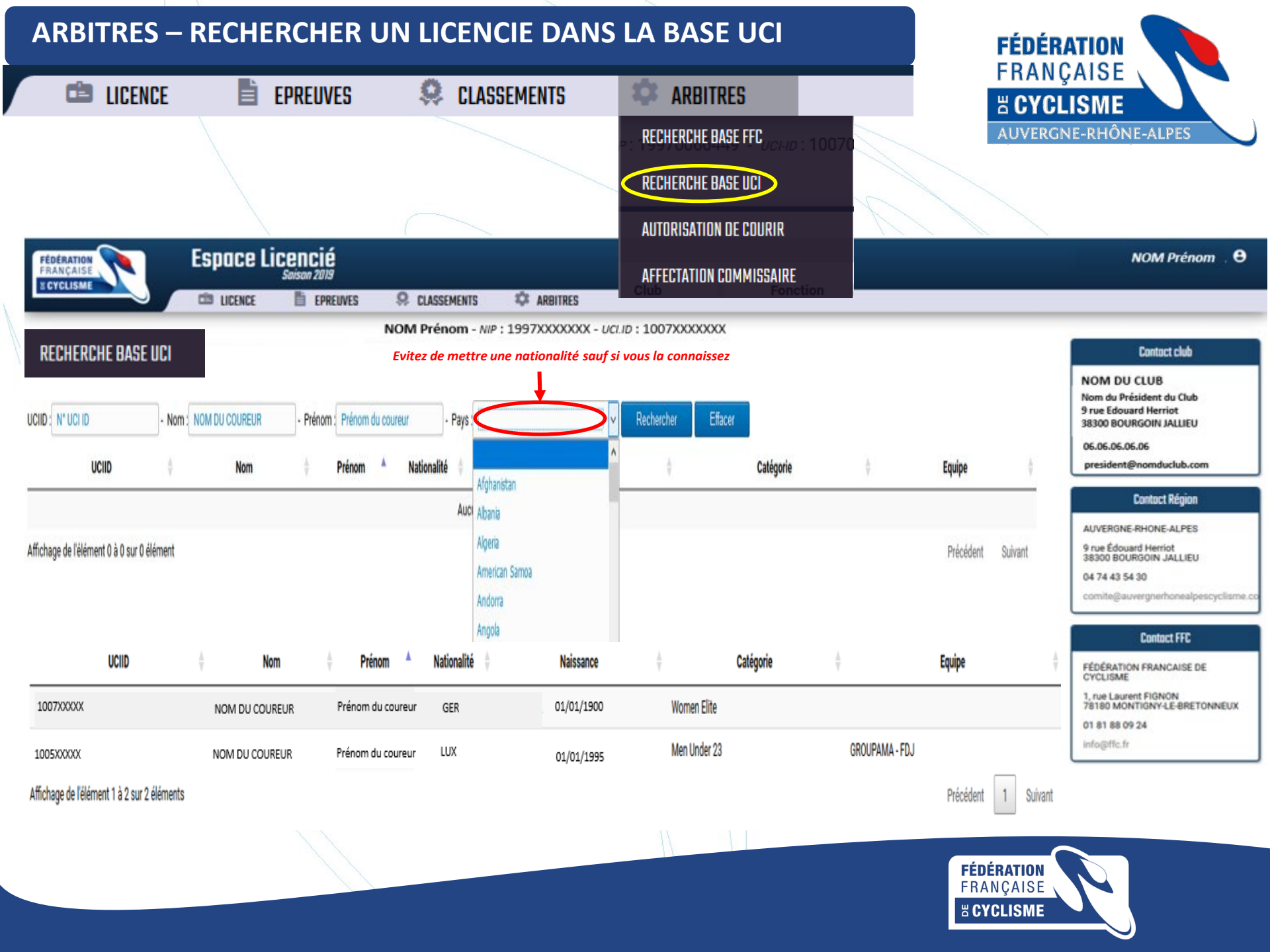

| ARBITRES – AUTORISATION DE COURIR EN FRANCE |                 |                         |                                                   |                                 |                        |                           |             |                         |                              |                                                                                                    |  |
|---------------------------------------------|-----------------|-------------------------|---------------------------------------------------|---------------------------------|------------------------|---------------------------|-------------|-------------------------|------------------------------|----------------------------------------------------------------------------------------------------|--|
| 💼 LICENO                                    | CE 🗎            | EPREUVES                | 😣 CLASSEMENTS                                     | 1                               | 🗘 AF                   | BITRES                    |             |                         |                              |                                                                                                    |  |
|                                             |                 |                         |                                                   |                                 | RECHER                 | CHE BASE FI               | CUCI-ID : 1 | 0070                    | AUVER                        | GNE-RHÔNE-ALPES                                                                                                    |  |
|                                             |                 |                         |                                                   |                                 | RECHER                 | CHE BASE UI               | CI          |                         |                              |                                                                                                    |  |
|                                             | \<br>\          | <                       |                                                   |                                 | AUTORIS                | ATION DE CI               | DURIR       |                         |                              |                                                                                                    |  |
| FÉDÉRATION<br>FRANÇAISE                     | Espace          | Licencié<br>Saison 2019 |                                                   |                                 | AFFECTA                | TION COMM                 | ISSAIRE     |                         |                              | NOM Prénom 🛛 🖯                                                                                                    |  |
| E CYCLISME                                  | IICENCE LICENCE | EPREUVES                | 🞗 CLASSEMENTS 🍄 ARBITR                            | ES                              | Club                   |                           | Fonctio     | n                       |                              |                                                                                                    |  |
|                                             |                 |                         | Recherche par le NOM d<br>vous aurez TOUTES les a | le famille si v<br>utorisations | vous ne r<br>5 de cour | otez rien<br>ir en France | 2           |                         |                              | NOM DU CLUB<br>Nom du Président du Club<br>9 rue Edouard Herriot<br>38300 BOURGOIN JALLIEU<br>06.06.06.06.06<br>president@nomduclub.com |  |
| Saison : 2019 🗸 - Recherc                   | he :            | $\leq$                  |                                                   |                                 |                        |                           |             |                         |                              | Contact Région<br>AUVERGNE-RHONE-ALPES                                                                                                  |  |
| Saison NIP                                  | UCI-ID          | Nationalité 🍦           | Nom                                               | Naissance 🍦                     | Sexe 🍦                 | Debut 🍦                   | Fin 🍦       |                         | Fédération                   | 9 rue Édouard Herriot<br>38300 BOURGOIN JALLIEU<br>04 74 43 54 30                                                                       |  |
| 2018 2018XXXXXXX                            | 1005XXXXX       | MEX                     | NOM Prénom du coureur                             | 23/10/2001                      | М                      | 10/07/2018                | 31/12/2018  | Federación Mexicana     | de Ciclismo (1005XXXXX)      | comite@auvergnerhonealpescyclisme.co                                                                                                    |  |
| 2018 2018/00/00/                            | 1005XXXXX       | NED                     | NOM Prénom du coureur                             | 17/11/1986                      | F                      | 03/07/2018                | 31/12/2018  | Koninklijke Nederlands  | sche Wielren Unie (1005XXXXX | Contact FFC                                                                                                    |  |
| 2019 2018XXXXXXX                            | 1005XXXXX       | GBR                     | NOM Prénom du coureur                             | 20/03/1995                      | М                      | 23/01/2019                | 31/12/2019  | British Cycling Federat | ion (1005XXXXX)              | FÉDÉRATION FRANCAISE DE<br>CYCLISME                                                                                                    |  |
| 2018 2018XXXXXX                             | 1005XXXXX       | GBR                     | NOM Prénom du coureur                             | 31/03/2002                      | М                      | 16/03/2018                | 31/12/2018  | British Cycling Federat | ion <b>(1005XXXXX)</b>       | 1, rue Laurent FIGNON<br>78180 MONTIGNY-LE-BRETONNEUX                                                                                   |  |
| 2018 2018XXXXXXX                            | 1005XXXXX       | GBR                     | NOM Prénom du coureur                             | 24/08/1965                      | М                      | 16/03/2018                | 31/12/2018  | British Cycling Federat | ion <b>(1005XXXXX)</b>       | 01 81 88 09 24<br>info@ffc.fr                                                                                                    |  |

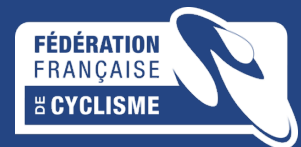

| ARBITRES – AFFECTA                                                                                                    |                                                                                      | SAIRE                                                                                                    |                                                            |                              | FÉDÉR                          |                                                                                                    |
|----------------------------------------------------------------------------------------------------|--------------------------------------------------------------------------------------|----------------------------------------------------------------------------------------------------|------------------------------------------------------------|------------------------------|--------------------------------|----------------------------------------------------------------------------------------------------|
| 💼 licence 📑 epi                                                                                                    | REUVES 🛛 🥯 CLA                                                                       | SSEMENTS 🔅 A                                                                                                    | RBITRES                                                    |                              | H CYCI                         | ÇAISE                                                                                                    |
|                                                                                                    |                                                                                      | RECHE                                                                                                    | RCHE BASE FFC <sub>uctur</sub> : 101<br>RCHE BASE UCI      | 370                          | AUVERG                         | NE-RHÔNE-ALPES                                                                                                    |
|                                                                                                    | $\sim$                                                                               | AUTOR                                                                                                    | ISATION DE COURIR                                          | K                            |                                |                                                                                                    |
|                                                                                                    | Incié<br>Son 2019<br>Preuves & Classements                                           |                                                                                                    | TATION COMMISSAIRE                                         |                              |                                | NOM Prénom , 🖯                                                                                                    |
| AFFECTATION COMMISSAIRE  Affectation par année  2019 2018  Type  Discipline  Date  Epreuve  Confirmé Cyclo-Cross 30/12/2018 4950527011 | NOM Prénom - M         Code         7.19 - Cyclo-cross Coupe de         France Elite | IIP : 1997XXXXXXX - UCI.ID : 1007X<br>Désignation<br>:OUPE DE FRANCE CYCLO CROSS - 3ème Mar<br>Normandie) - Elite | XXXXXXX<br><b>♦ Type ♦</b><br>Inche - Flamanville Confirmé | <b>Région</b> 🔶<br>NORMANDIE | Rôle ∳<br>Président du<br>Jury | Contact club<br>NOM DU CLUB<br>Nom du Président du Club<br>9 rue Edouard Herriot<br>38300 BOURGOIN JALLIEU<br>06.06.06.06.06<br>president@nomduclub.com<br>Contact Région<br>AUVERIGNE-RHONE-ALPES<br>9 rue Édouard Herriot<br>38300 BOURGOIN JALLIEU<br>04 74 43 54 30<br>comite@auvergnerhonealpescyclisme.co |
| Z019 Z016<br>Type Discipline Date Epreuve                                                                                              | Code                                                                                 | Désignation                                                                                                    | 🔶 Type 🔅                                                   | <b>Région</b> $\diamondsuit$ | Rôle                           | Contact FFC                                                                                                    |
| Confirmé Piste 11/08/2018 4893095276                                                                                                   | 6.15 - Piste Championnat de C<br>France C                                            | HAMPIONNATS DE FRANCE AVENIR ET ELIT                                                                              | E - HYERES (PACA) Confirmé                                 | ILE DE FRANCE                | Commissaire<br>1               | FÉDÉRATION FRANCAISE DE<br>CYCLISME<br>1. rue Laurent FIGNON                                                                                                    |
| Confirmé Route 22/07/2018 4759107001                                                                                                   | ME 1.2 - EPREUVE CLASSE 2 EN G                                                       | RAND PRIX DE LA VILLE DE PERENCHIES                                                                               | Confirmé                                                   | HAUTS DE FRANCE              | Commissaire<br>1               | 78180 MONTIGNY-LE-BRETONNEUX<br>01 81 88 09 24                                                                                                    |
| Confirmé Route 17/07/2018 4892426041                                                                                                   | WE 1.1 - DAMES EPREUVE CLASSE LI<br>1 EN LIGNE                                       | A COURSE BY LE TOUR DE FRANCE                                                                                     | Confirmé                                                   | ILE DE FRANCE                | Commissaire<br>2               | info@ffc.fr                                                                                                    |
| Confirmé Route 05/06/2018 4895718001                                                                                                   | WE 2.1 - DAMES EPREUVE CLASSE<br>1 PAR ETAPES                                        | OUTE DE FRANCE                                                                                                    | Confirmé                                                   | ILE DE FRANCE                | Commissaire<br>1               |                                                                                                    |

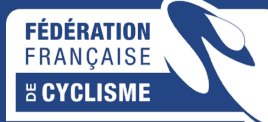